O/o PGM (Development), Tamilnadu Circle Room No. 404, Broad Band Division, 4<sup>th</sup> Floor, Tamilnadu Telecom Complex, # 60, Ethiraj Salai, Chennai -600 008 Phone: 044- 28261515, Fax: 044-28220555 e-mail : dgmbbtn @ bsnl.co.in

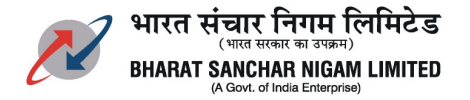

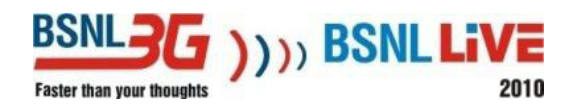

#### No.D2/ BB / O&M / 2010-11 / 71 Dated at Ch-8 the 17.3.2011

To The Head of SSAs BSNL, Tamilnadu Circle.

Sub: Detailed procedure for Monitoring GE port of DSLAM/OCLANand RPR monitoring.

Several requests are coming from the node in charges regarding the Band Width utilisation of the universities connected under NMEICT Project.

Detailed procedure for monitoring the GE port of DSLAM/OCLAN.and RPR using private software is annexed, which may be used, till such time M/s UTStarcom provides a permanent one for BSNL.

The instructions given over through the attachment may please be followed.

For any additional clarification please contact the officers furnished below.

| Shri. Ramakrishna | SDE / NOC | Mobile No. | 09448388100 |
|-------------------|-----------|------------|-------------|
| Shri, Sateesh     | JTO / NOC | Mobile No. | 09449011784 |

signed

**R. Babu Srinivasa Kumar** Deputy General Manager ( Tx ) BSNL, Chennai – 600 008.

# Procedure to monitor traffic through PRTG

- 1. Download PRTG Network Monitor software from Internet and install in the PC\*\*.
- 2. Open PRTG Network Monitor and create a Group

### **Creating Groups**

To create new groups go to the devices list ("Devices" under the main menu) and either choose a probe or group that is intended to contain the new group. Right click the object and then choose "Add Group" from the context Enter a name for the new group and then click "Continue".

| I The name of the Group.                                                        |
|---------------------------------------------------------------------------------|
|                                                                                 |
| insensitive) for filtering purposes                                             |
|                                                                                 |
| t (Group) (Domain or Computer Name: <empty>, Username: <empty>)</empty></empty> |
| oup) (SNMP Version: V1_SNMP Port: 161_SNMP Timeout (c): 5s)                     |
|                                                                                 |

3. Create a Device

## **Creating Devices**

To create a new device, right-click a device and select "Add Device" from the context menu. There are two settings that you must enter for a device: The name and the IP address. Enter Device name and particular Network element IP address (DSLAM/OCLAN IP) in the corresponding column.

| vice Name and Address      |                                                                                                    |                                                                                                    |
|----------------------------|----------------------------------------------------------------------------------------------------|----------------------------------------------------------------------------------------------------|
| Device Name                | Device 6                                                                                                    | Choose a new name of your choice to describe<br>the device                                                                                                    |
| Ip-Address/DNS Name:       | 1                                                                                                    | Enter a DNS name (e.g. "server.mycompany.com"<br>or the IP address (e.g. "10.0.0.15")                                                                                                    |
| Tags                       |                                                                                                    | Tags are keywords or descriptive terms associated<br>with an object as means of classification.                                                                                                    |
| vice Type                  |                                                                                                    |                                                                                                    |
| Sensor Management          | <ul> <li>Manual (No Autodiscovery)</li> <li>Automatic Device Identification (Standard, recommended)</li> <li>Automatic Device Identification (Detailed, may create many sensors)</li> <li>Automatic Sensor Creation with specific Device Template(s)</li> </ul> | Choose the "Manual" option if you want to create<br>and manage sensors manually. The other settings<br>will scan your network for available sensors and<br>create the appropiate sensors. "Automatic Device<br>Identification" is mainly based on PING, SNMP<br>and WMI. It should only be used in LANs and is<br>not suitable for WAN connections. |
| Inherit Credentials for Wi | ndows Systems from parent object (Group) (Domain or Computer Name: <em< td=""><td>pty&gt;, Username: <empty>)</empty></td></em<>                                                                                                    | pty>, Username: <empty>)</empty>                                                                                                    |

# Click on **Inherit Credentials for SNMP Devices** change the Community string if necessary (NSN ZTE DSLAMs and OCLANs it is **"public"**) and then click "Continue"

| ✓ Inherit Credentials for VMware/XEN Servers |                                 | from 🛎 1st group (visible to all user accounts) (User: <empty>)</empty>                                                                                                    |  |  |  |  |  |
|----------------------------------------------|---------------------------------|----------------------------------------------------------------------------------------------------|--|--|--|--|--|
| Inherit Credentials f<br>Timeou)             | or SNMP Devices                 | from 🗟 1st group (visible to all user accounts) (SNMP Version: V1, SNMP Port: 161, SNMP                                                                                                    |  |  |  |  |  |
| SNMP Version<br>Community String             | • v1<br>• v2c<br>• v3<br>public | Depending on the target device you can use advanced<br>features if you select SIMP V2c or SIMP V3. Standard is<br>SIMP V1. Use SIMP V2c for 64bit counters and SIMP V3<br>if you want secure authentication and SIMP data<br>encryption<br>The device's community string. Standard is 'public'. |  |  |  |  |  |
| SNMP Port<br>SNMP Timeout (sec.)             | 161<br>5                        | The device's SIMP port. Standard is '161'.<br>If the reply takes longer than this value the request is<br>aborted and you get an error message. If two consecutive<br>requests fail (for whatever reason) the sensor enters a                                                                   |  |  |  |  |  |
| Continue > Cance                             | el                              |                                                                                                    |  |  |  |  |  |

## 4. Add Sensors to the Device (add DSLAM/OCLAN port)

In order to add new sensors, right-click on the device where the new sensor is to be added and choose "Add Sensor" from the context menu.

| st group   | (visible to all user ac  | counts) |                          |                    |
|------------|--------------------------|---------|--------------------------|--------------------|
| 10.238.48  | Device Menu              | sor     |                          |                    |
| O Add Remo | ႖ Check Now              | 0       | Add Auto-Discovery Group | Add Device         |
| D. Add Com | 🔎 Details                | Ŭ       | Add Add Discorery oroup  | <b>O</b> Add Denie |
| Add Sens   | 🧪 Edit                   | >       |                          |                    |
|            | 🖸 Add Sensor             |         |                          |                    |
|            | Run Auto-Discovery       |         |                          |                    |
|            | 🕒 Create Device Template | e       |                          |                    |
|            | 🗑 Delete                 |         |                          |                    |
|            | 🔁 Clone                  |         |                          |                    |
|            | ····· Move               | >       |                          |                    |
|            | II Pause                 | >       |                          |                    |
|            | 🖈 Priority/Favorite      | >       |                          |                    |
|            | 😰 Historic Data          | >       |                          |                    |
|            | Device Tools             | >       |                          |                    |

## Then click on SNMP Icon

| PRTG Network Monitor |             |                 |        |      |         |      |       |       |     |     |   |
|----------------------|-------------|-----------------|--------|------|---------|------|-------|-------|-----|-----|---|
| Home                 | Devices     | Sensors         | Alarms | Maps | Reports | Logs | ToDos | Setup | φ   | ?   | l |
| âr > Devices         | > Add Senso | r (Step 1 of 2) |        |      |         |      |       |       | 2 N | lew | l |

#### Add Sensor to Device 10.238.48.1 [10.248.48.1] (Step 1 of 2)

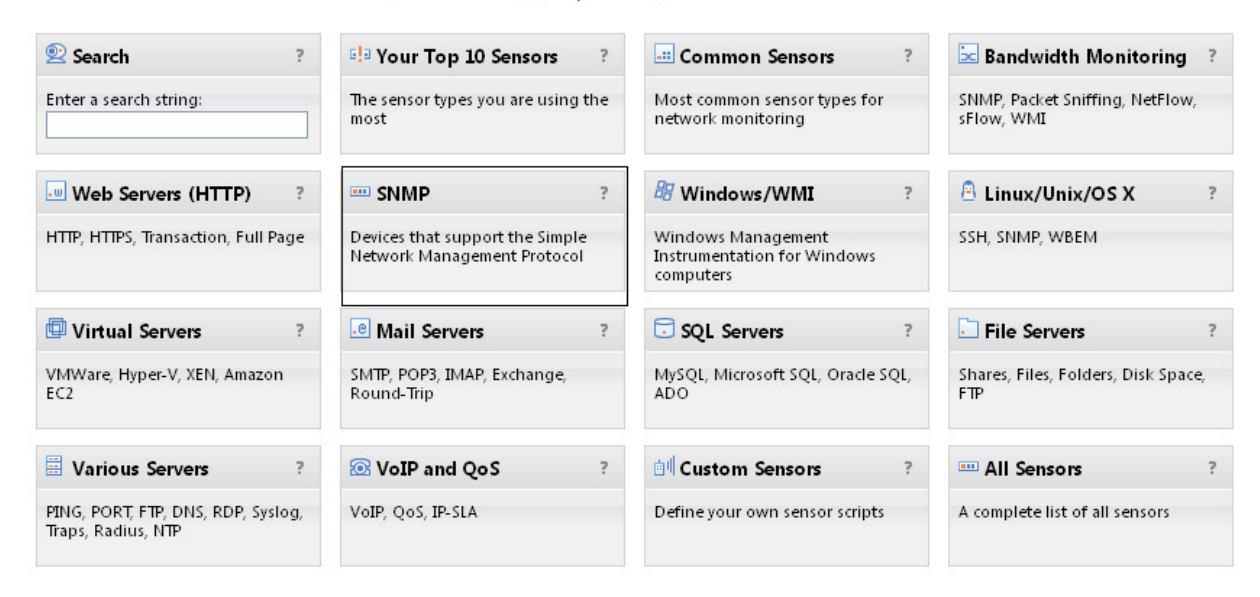

< Cancel sensor creation Haven't found what you need? Find more custom sensors online or send your feedback to Paessler!</p>

#### Click on SNMP Traffic .

| PRTG Network Monitor |              |               |        |      |         |      |       |       |
|----------------------|--------------|---------------|--------|------|---------|------|-------|-------|
| Home                 | Devices      | Sensors       | Alarms | Maps | Reports | Logs | ToDos | Setup |
| 爺 > Devices          | > Add Sensor | (Step 1 of 2) |        |      |         |      |       |       |

## Add Sensor to Device 10.238.48.1 [10.248.48.1] (Step 1 of 2)

| SNMP                                      |                                                                                           |
|-------------------------------------------|-------------------------------------------------------------------------------------------|
| Devices that support the Simple Network M | anagement Protocol                                                                        |
| SNMP Linux Load Average                   | Monitors System Load average of a Linux/Unix system using SNMP                            |
| SNMP Linux Meminfo                        | Monitors memory usage of a Linux/Unix system using SNMP                                   |
| SNMP Linux Disk Free                      | Monitors free space on disks of a Linux/Unix system using SNMP                            |
| SNMP Traffic                              | Monitors bandwidth and traffic on servers, PCs, switches, etc. using SNMP                 |
| SNMP Library                              | Monitors a device using SNMP and compiled MIB files ("SNMP Libraries")                    |
| SNMP Uptime                               | Monitors the uptime of a device using SNMP                                                |
| SNMP Custom                               | Monitors a numerical value returned by a specific OID using SNMP                          |
| SNMP Custom String                        | Monitors a string returned by a specific OID using SNMP                                   |
| SNMP Trap Receiver                        | Receives and analyzes SNMP Traps<br>This sensor type is only available for probe devices! |

## After sensor preparation it will be giving all the ports in the particular Network elements.

## 5. Select particular port which is to be monitored and click "Continue"

| Sele                                         | ct all connected in | iterfaces                                                                                                    | Select all disconnected int                                             | erfaces                                                                        | De                                   | Deselect all interfaces |                                                |  |
|----------------------------------------------|---------------------|----------------------------------------------------------------------------------------------------|-------------------------------------------------------------------------|--------------------------------------------------------------------------------|--------------------------------------|-------------------------|------------------------------------------------|--|
|                                              | Name                |                                                                                                    | Status                                                                  | Speed                                                                          | Туре                                 | 64bit                   | Internal name                                  |  |
|                                              | (001) Siemens-h     | iX5625-CXUC2GE:4                                                                                                    | Connected                                                               | 1 GBit/s                                                                       | Ethernet                             | No                      |                                                |  |
|                                              | (002) Siemens-h     | iX5625-CXUC2GE:4                                                                                                    | Connected                                                               | 1 GBit/s                                                                       | Ethernet                             | No                      |                                                |  |
|                                              | (003) Siemens-hi    | X5625-CXUC2GE:4                                                                                                    | Not Connected                                                           | 0 KBit/s                                                                       | Ethernet                             | No                      |                                                |  |
|                                              | (004) Siemens-hi    | X5625-CXUC2GE:4                                                                                                    | Not Connected                                                           | 0 KBit/s                                                                       | Ethernet                             | No                      |                                                |  |
|                                              | (021) Siemens-hi    | X5635-CXUGE:4E                                                                                                    | Undefined                                                               |                                                                                | (not defined)                        | No                      |                                                |  |
|                                              | (022) Siemens-hi    | X5635-CXUGE:4E                                                                                                    | Undefined                                                               |                                                                                | (not defined)                        | No                      |                                                |  |
|                                              | (272) Siemens-hi    | X5625-IUADSL:72A                                                                                                    | Undefined                                                               |                                                                                | (not defined)                        | No                      |                                                |  |
|                                              |                     | Discards In & Out<br>Unicast Packets In & G<br>Non Unicast Packets I<br>Multicast Packets In 8<br>Broadcast Packets In 8<br>Unknown Protocols | Dut<br>n & Out (32bit only)<br>x Out (64bit only)<br>& Out (64bit only) |                                                                                | visible when diss<br>Use the "Channe | ibled (only mo          | onitoring will be stopped).<br>e the channels. |  |
| Conne<br>Handl                               | ection State<br>ing | <ul> <li>Show alarm when dis</li> <li>Ignore interface when</li> </ul>                                                                        | connected (recommended)<br>n disconnected                               | Choose how a disconnected interface (e.g. cable is unplugged) will be handled. |                                      |                         |                                                |  |
| Descri                                       | ption "IN" Channe   | Traffic In                                                                                                    |                                                                         |                                                                                |                                      |                         |                                                |  |
| Description "OUT" Traffic Out                |                     |                                                                                                    |                                                                         |                                                                                |                                      |                         |                                                |  |
| Description "TOTAL"<br>Channel Traffic Total |                     |                                                                                                    |                                                                         |                                                                                |                                      |                         |                                                |  |
| 🖌 In                                         | herit Scanning In   | terval                                                                                                    | from === 10.224.178.16 (Scar                                            | nning Interval: 6                                                              | i0 seconds)                          |                         |                                                |  |
| Con                                          | tinue > Cano        | el                                                                                                    |                                                                         |                                                                                |                                      |                         |                                                |  |

It will open the graph page and there you can select different tabs like Overview, Live Data, etc. Live Data will give the live graph for the particular selected port.

\*\*<u>Note:</u> PC should have access to the particular Network element (DSLAM/OCLAN)